1. Mathematica4 のセットアップ

(1) Mathematica4 の CD をドライブに入れます.

(2) しばらくすると、以下のウインドウが自動的に表示されます. もし表示されない場合は、もう一度 CD を入れなおしてください. 「Install Mathematica to a hard disk」をクリックします.

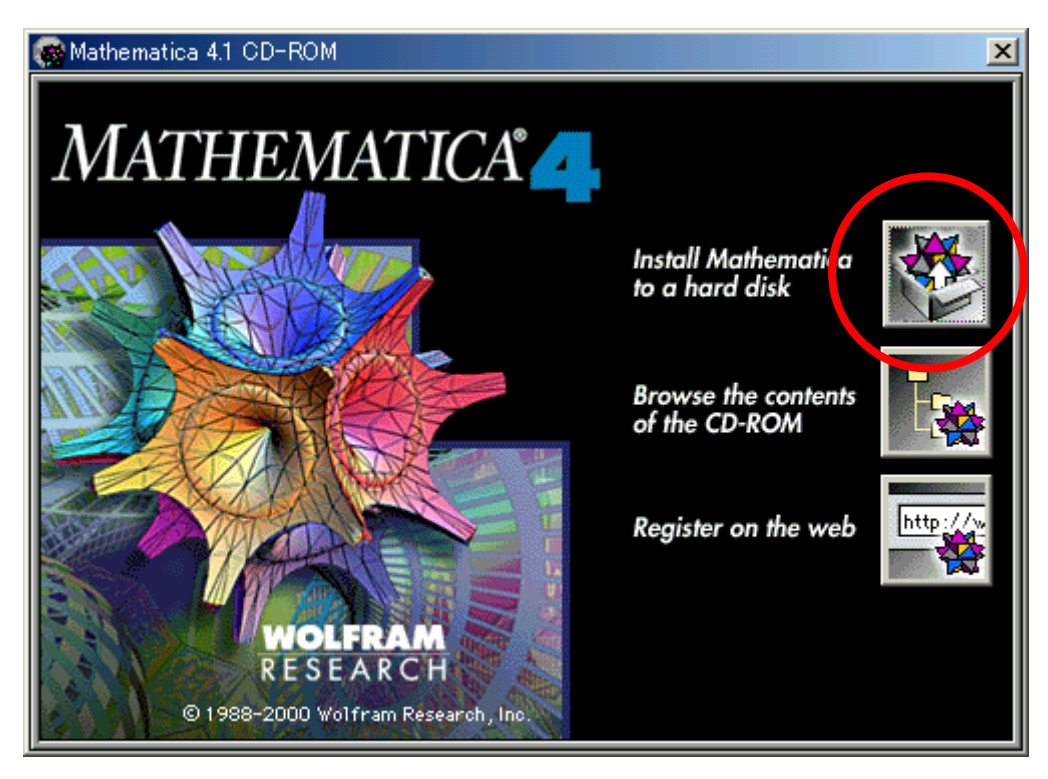

(3) 「**Next**」をクリックします.

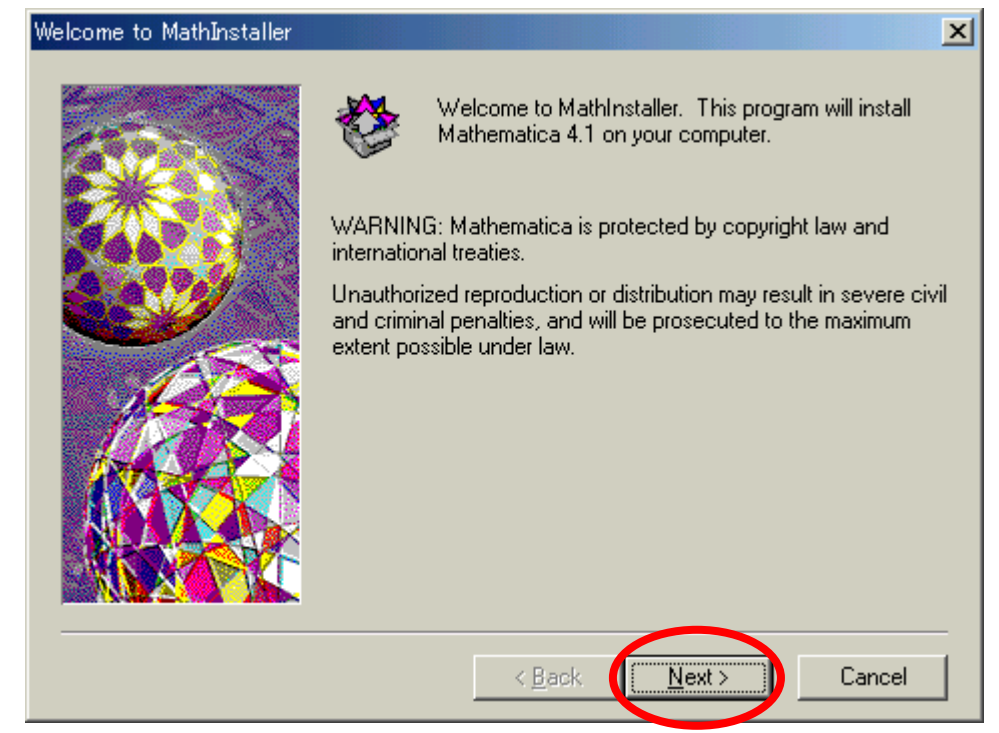

(4) Name の欄は学籍番号を、Organization の欄は、「Tokyo Denki University」と入 カします. このとき、T と D と U は大文字にし、各単語の間はスペースを1つ入れます. さらにパスワード(CD ケースの裏面に記載)を入力し、「Next」をクリックします.

| Please personalize your copy of Mathematica |                                                                                                    |  |  |  |
|---------------------------------------------|----------------------------------------------------------------------------------------------------|--|--|--|
|                                             | Get the password from your license certificate or from Wolfram<br>Research.<br>Even if you do not fill in a password you will still be able to use<br>Mathematica in MathReader mode, but you won't be able to do<br>computations or edit Mathematica notebooks.<br>N <u>a</u> me:<br>01ID999<br>Organization Tokyo Denki University |  |  |  |
|                                             | Password: Visit http://register.wolfram.com/ to register your copy of Mathematica. Launch a web browser Other ways to register                                                                                                    |  |  |  |
|                                             |                                                                                                    |  |  |  |

(5) 「はい」をクリックします.

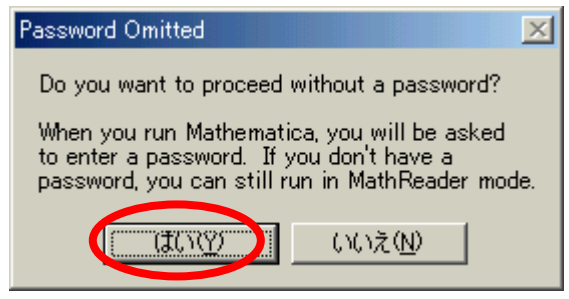

(6) 「**Standard**」を選択し,「**Next**」をクリックします.

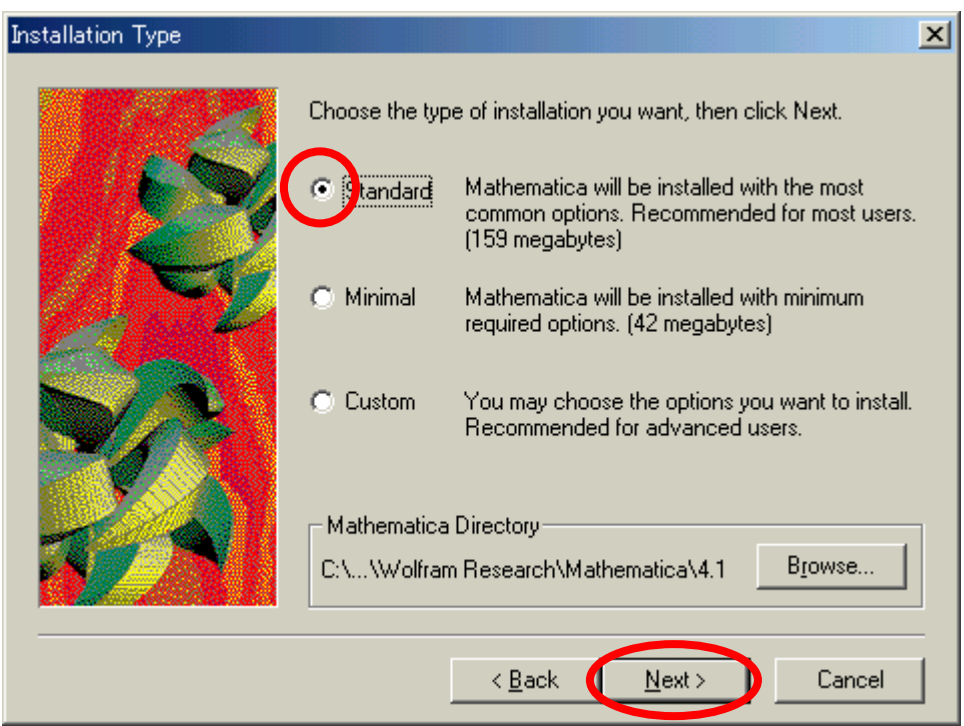

## (7) 「Next」をクリックします.

| Select Start Menu Folder | ×                                                                                                    |
|--------------------------|----------------------------------------------------------------------------------------------------|
|                          | MathInstaller will add Mathematica to the Start Menu Folder below. You can type a new folder name, or select one from the Existing Folders list. Click Next to continue.         Start Menu Folder:         Mathematica 4.1         Egisting Folders:         Adobe Acrobat 4.0         Mediamatics DVDE xpress         Microsoft Office [cl]]         Net2Phone         Netscape 6         PC-Doctor         ThinkPad         ±,¾*Ø |
|                          | < <u>B</u> ack <b>Next</b> > Cancel                                                                                                    |

## (8) 「Next」をクリックします.

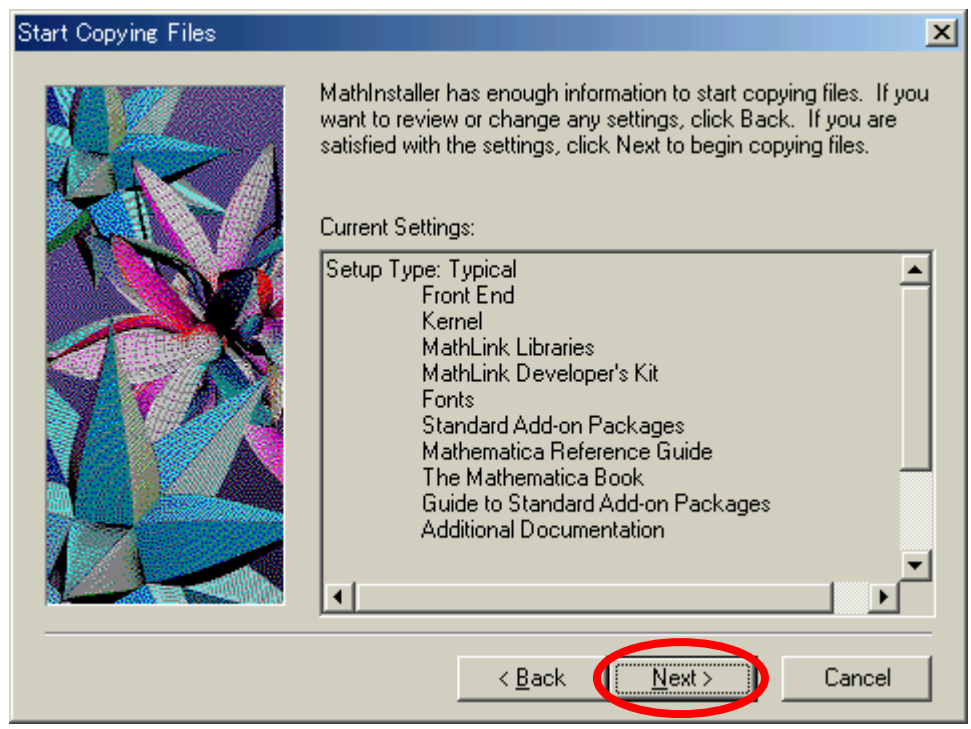

(9) [Installation Complete] が表示されたら、「OK」をクリックします.

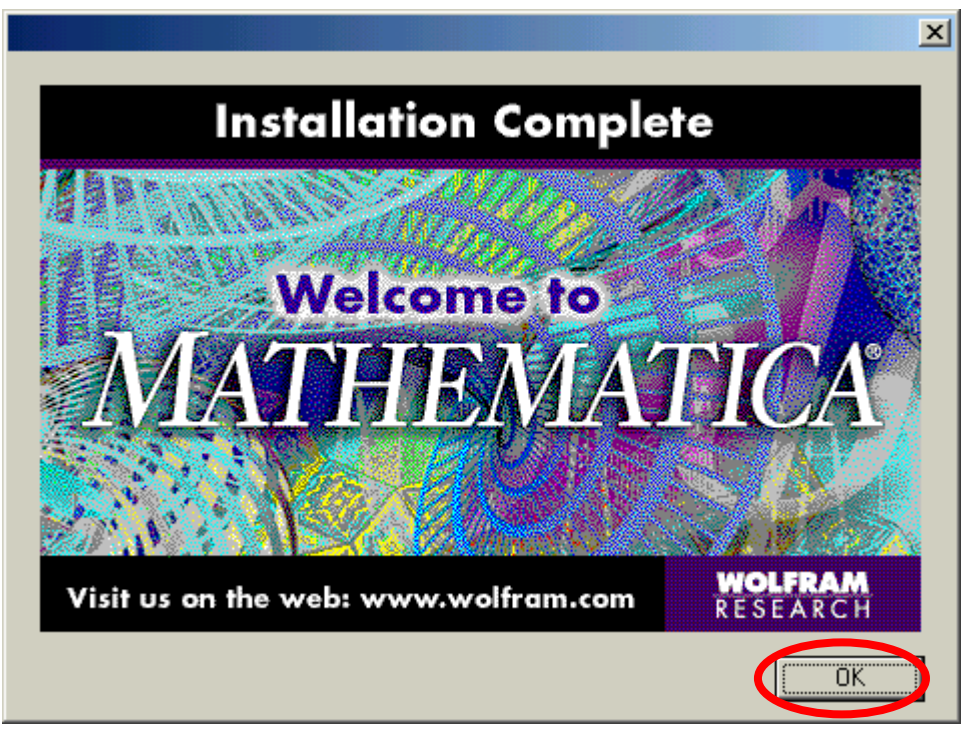

(10) ウインドウ右上の「×」をクリックし, Mathematica4 のセットアップは 完了します.

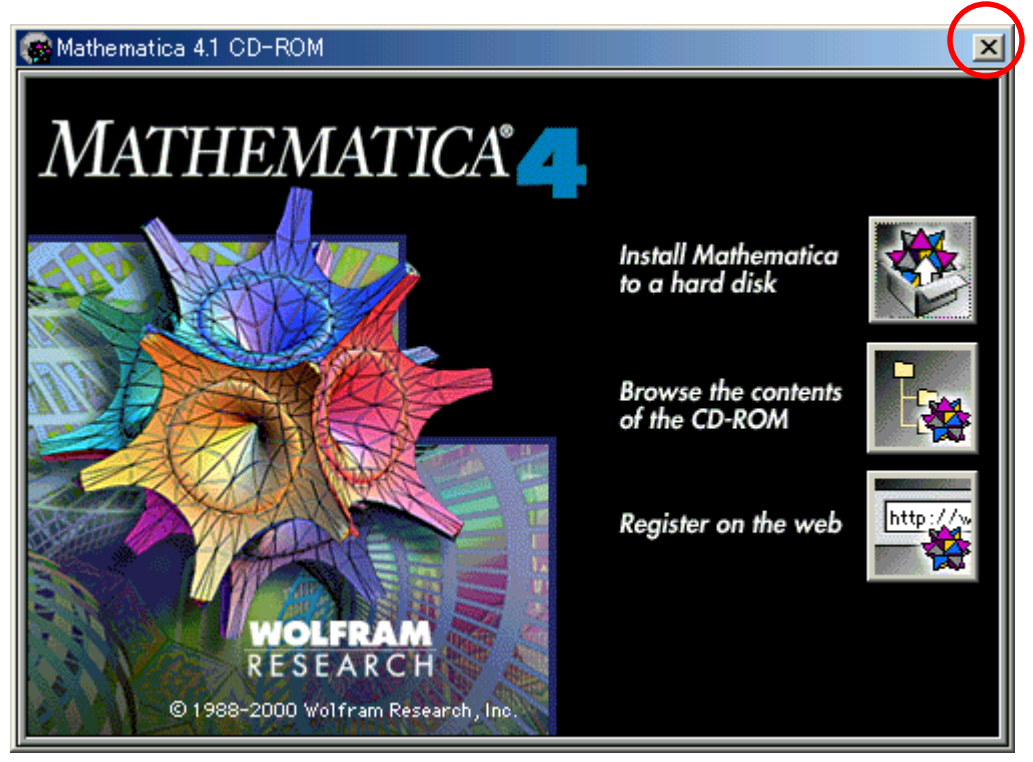

(11) **CD**を取り出し,次の方へ渡してください.

2. Mathematica4 の起動

(1) 「スタート」「すべてのプログラム」「Mathematica 4.1」「Mathematica 4.1」の順 にクリックします.

 (2) もし以下のウインドウが表示されたら, Name の欄は学籍番号を, Organization の 欄は、「Tokyo Denki University」と入力します. このとき、TとDとUは大文字にし、各 単語の間はスペースを1つ入れます. さらにパスワード(CDケースの裏面に記載)を入力 し、最後に「OK」をクリックします.

| 🎇 Personalize Mathematica                                                                                                    |                                                                                                    |                                                                      | ×                                                                                                    |  |
|----------------------------------------------------------------------------------------------------|----------------------------------------------------------------------------------------------------|----------------------------------------------------------------------|----------------------------------------------------------------------------------------------------|--|
| Please personalize your copy of M<br>license certificate that came with<br>you can still run in MathReader m                         | OK<br>Quit                                                                                                    |                                                                      |                                                                                                    |  |
| <u>N</u> ame: 011D999                                                                                                    |                                                                                                    |                                                                      | <u>M</u> athReader                                                                                                    |  |
| Organization: Tokyo Denki Un                                                                                                    | <u>R</u> egister on Web                                                                                                    |                                                                      |                                                                                                    |  |
| Password:                                                                                                    |                                                                                                    | >                                                                    |                                                                                                    |  |
| Corporate Headquarters<br>Web: register.wolfram.com<br>Email: register@wolfram.com<br>Phone: +1-217-398-5151<br>Fax: +1-217-398-1108 | Europe<br>Web: register.wolfram.co.uk<br>Email: register@wolfram.co.uk<br>Phone: +44-(0)-1993-883400<br>Fax: +44-(0)1993-883800 | Japan<br>Web: registr<br>Email: regist<br>Phone: +81<br>Fax: +81-(0) | pan<br>eb: register.wolfram.co.jp<br>nail: register@wolfram.co.jp<br>ione: +81-(0)3-3518-2880<br>x: +81-(0)3-3518-2877 |  |

(3) 「1+1」と入力し,「Shift」キーを押しながら「Enter」キーを押します. 計算結果 が正しいことを確認します.

| 👺 Untitled-1 * |      |            |               |
|----------------|------|------------|---------------|
| In[1]:= 1+1    |      |            | Untitled-1    |
|                |      |            |               |
| Out[1]= 2      |      |            | 1             |
|                |      |            |               |
|                |      |            |               |
|                |      |            |               |
|                | 100% | ▲ <b>●</b> | ▶ <i>li</i> . |

- (4) 「File」「Exit」の順にクリックし, Mathematica を終了します.
- (5) 先ほど入力した式は保存する必要はないので、「Don't Save」をクリックします.

| 🞇 Save Changes to Untitled-1                  |                        |  |  |  |  |
|-----------------------------------------------|------------------------|--|--|--|--|
| Save changes to 'Untitled-1' before quitting? |                        |  |  |  |  |
|                                               | Save Don't Save Cancel |  |  |  |  |